## OFFICE 365 – Iniciar sesión en la escuela

**Nota:** Primero, debe iniciar sesión en una computadora MCPS con su propio nombre de usuario y contraseña MCPS

- 1. Opción 1:
  - A. Vaya a la página de inicio de sesión de MCPS Desktop, pero no inicie sesión
  - B. Haga clic en el enlace Office 365 EMAIL

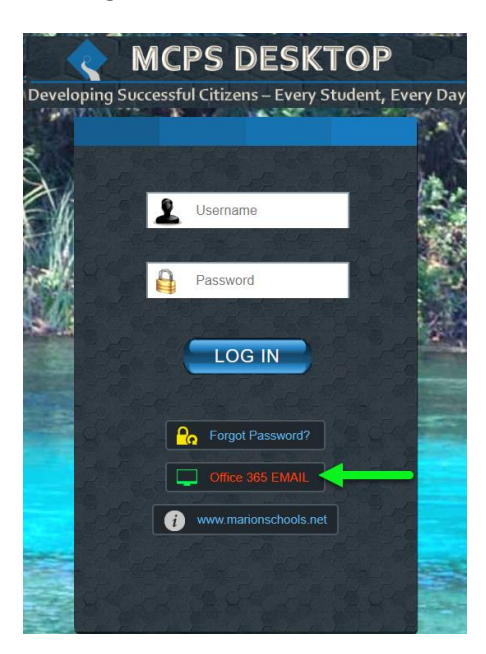

- 2. Opción 2:
  - A. Vaya directamente a https://portal.office.com
- 3. Ingrese su correo elecrtonico MCPS> haga clic en NEXT

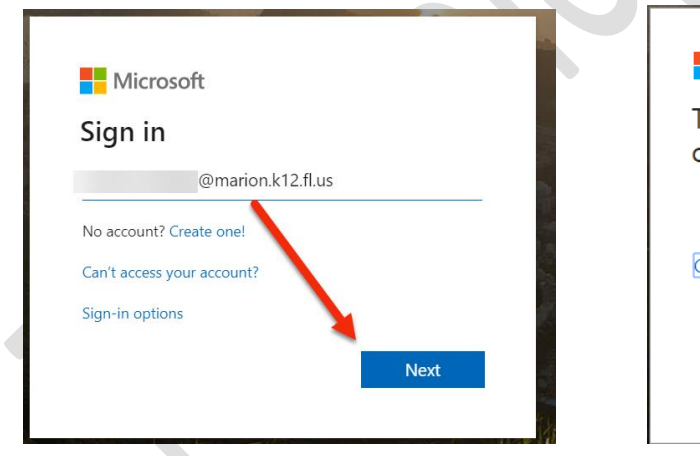

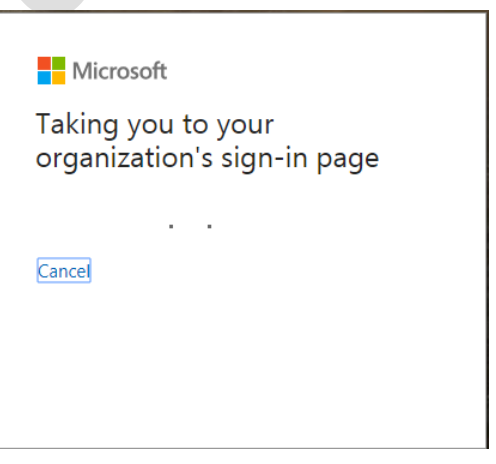

A. Será redirigido automáticamente a su panel de Office 365

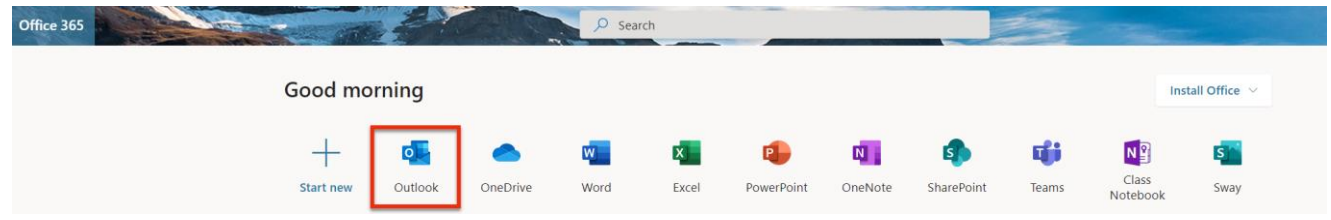